## Valikon pikavalinnat

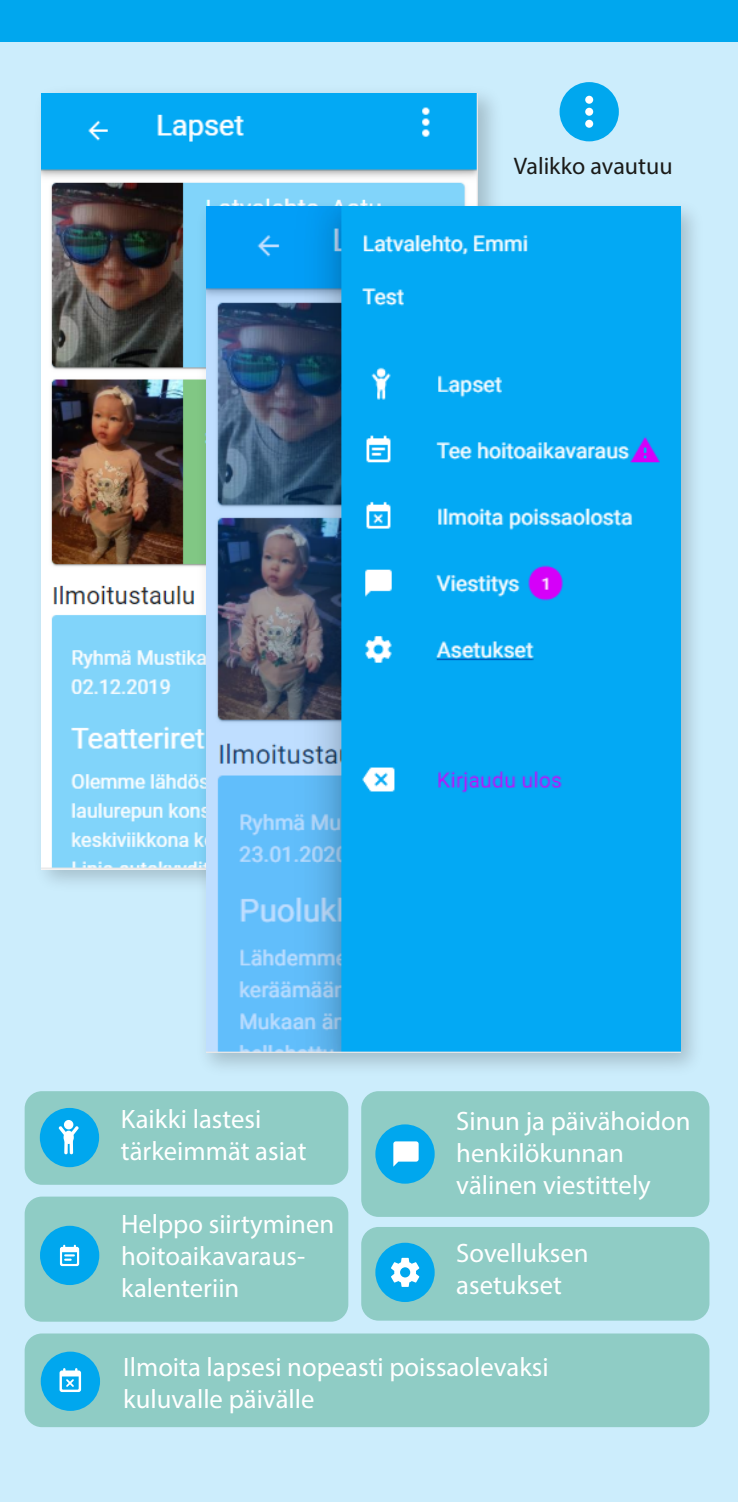

## Yhdellä silmäyksellä näet kaikki lastesi varhaiskasvatukseen liittyvät tärkeimmät asiat.

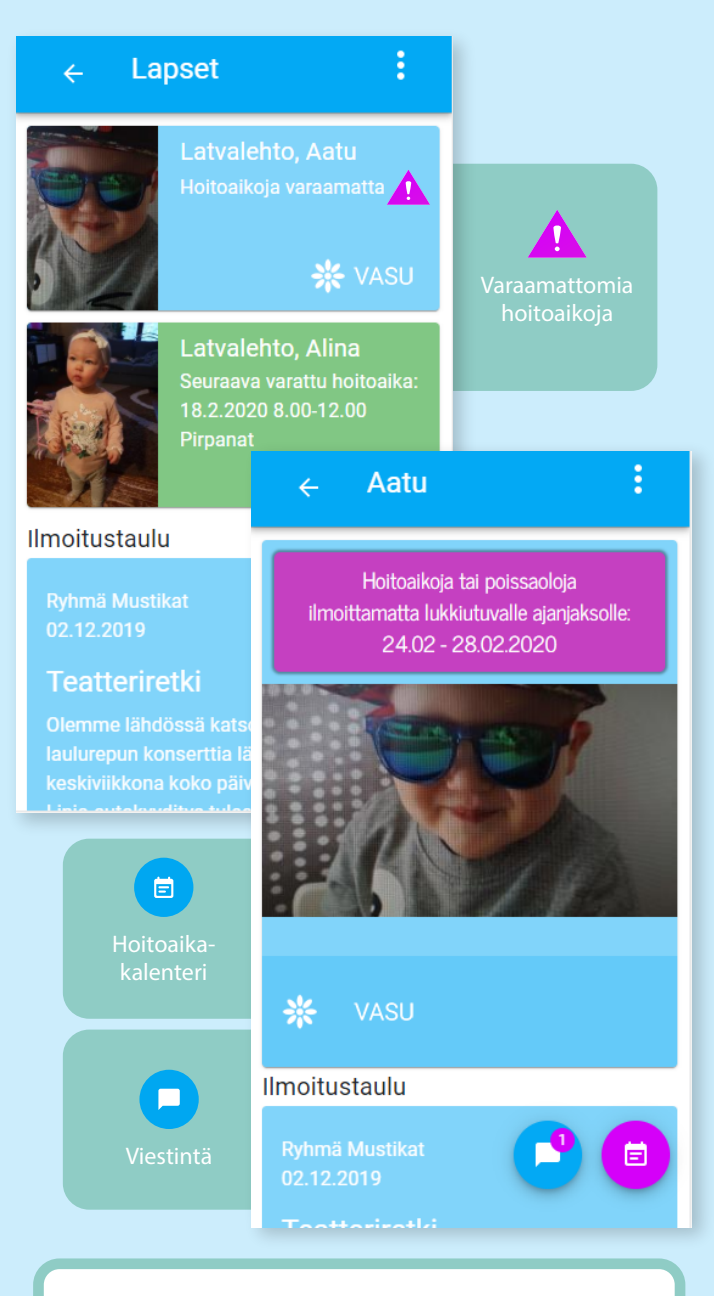

Kirjautuminen sovellukseen tapahtuu käyttäjätunnuksella ja salasanalla tai vahvalla tunnistautumisella.

## Viestintä

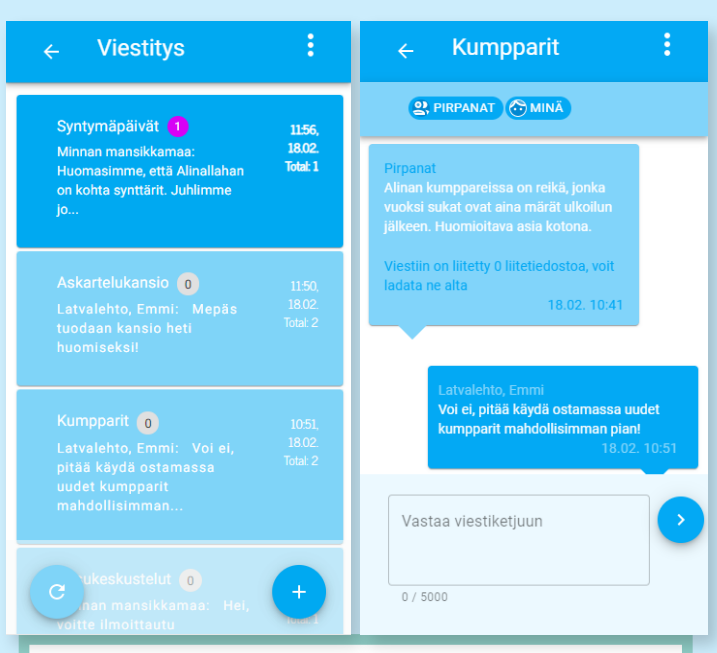

Varhaiskasvatuksen henkilökunnan kanssa käydyt keskustelut viestein niputtuvat kätevästi viestiketjuiksi.

Ilmoitustaulu pitää sinut ajantasalla päivähoidon tapahtumista, retkistä ja muista yleisistä ilmoitusluontoisista asioista.

### - Ilmoitustaulu

Tässä näet päiväkodin ilmoitusluonteiset asiat.

Ryhmä Pirpana 24.01.2020

#### Konsertti

Lähdemme ensi viikon perjantaina vierailemaan kylän kirjastossa, koska sinne tulee lastenkonsertti esiintymään. Konsertti on ilmainen eikä limoittautumista erikseen tarvita.

Voimassa 30.04.2020 asti

Ryhmä Mustikat 23.01.2020

#### Puolukkametsään

Lähdemme talviseen puolukkametsään keräämään mustikoita maanantaina. Mukaan ämpäri ja kumisaappaat sekä hellehattu

# Hoitoaikojen varaus ja unohtuneista varauksista muistuttaminen

Symbolit ja värit helpottavat ja nopeuttavat asiointia koko sovelluksessa.

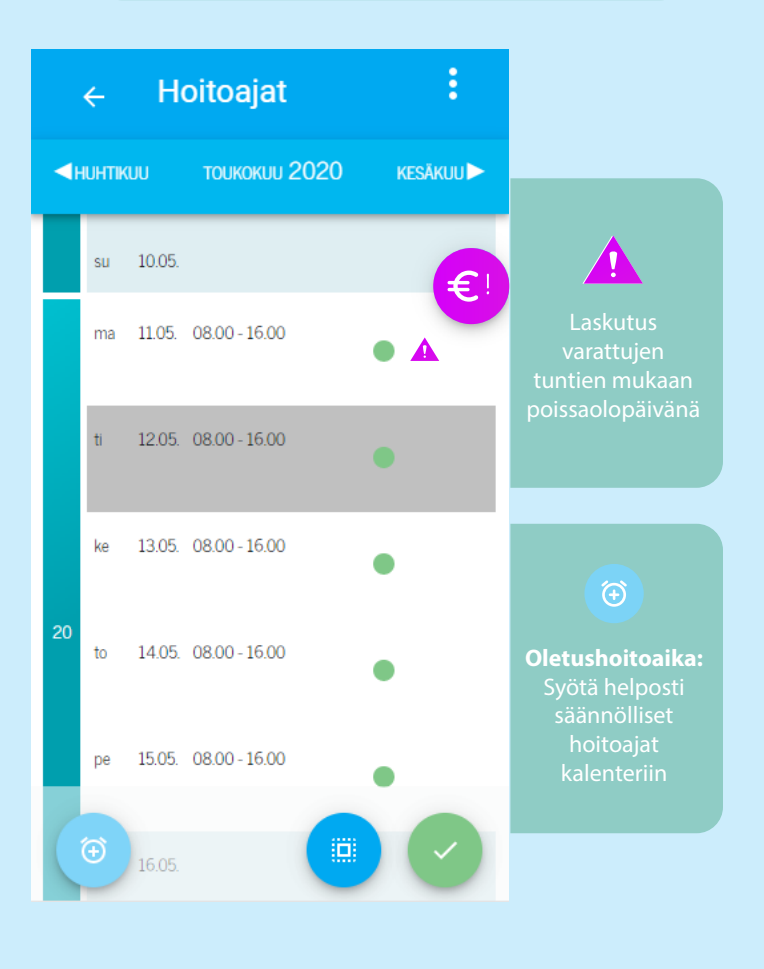

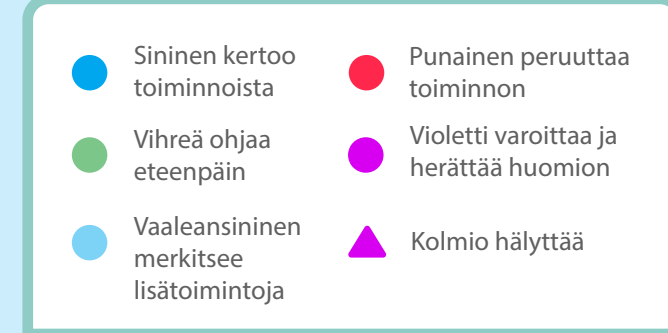

## Tuo säästöä tulevaisuuteesi!

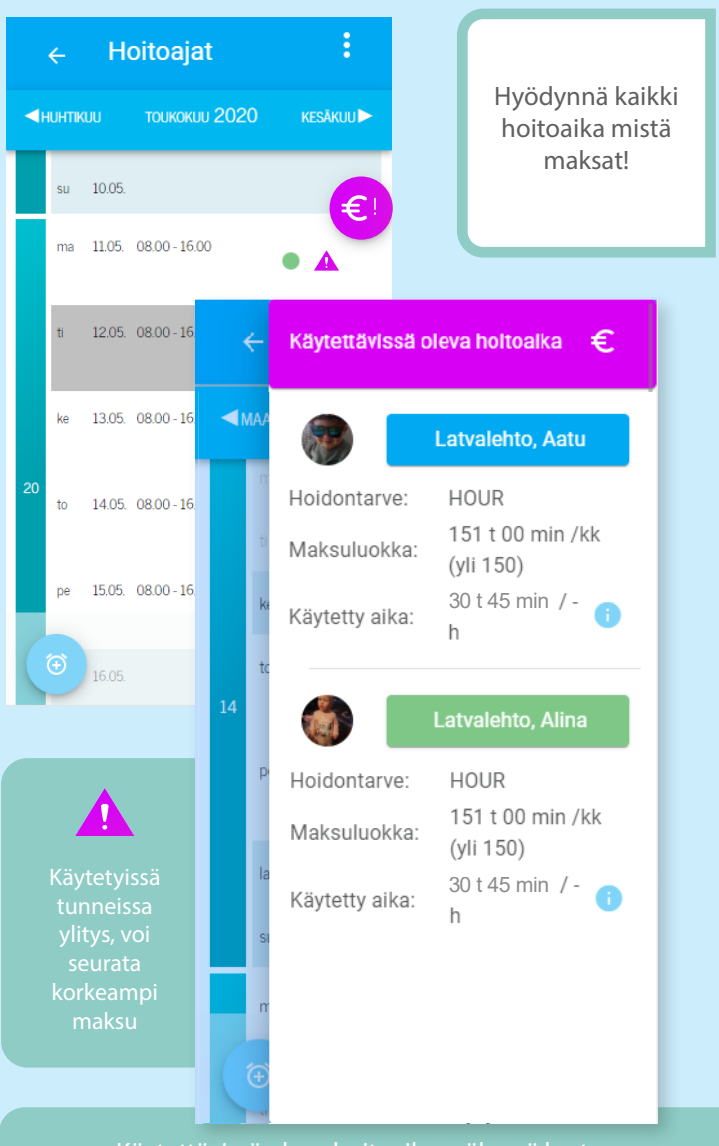

Käytettävissä oleva hoitoaika -näkymä kertoo sinulle, paljonko tunteja voit vielä varata lapsellesi valitsemasi hoidontarpeen puitteissa.

€

Violetti väri ilmoittaa, että varaamasi hoitoaika ylittää sopimuksen mukaiset tunnit.